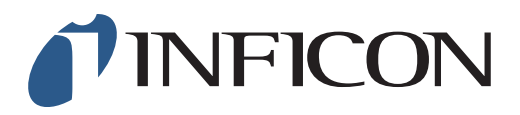

## **QUICK START GUIDE**

How to Perform GC Function Test on IRwin Methane Leak Detector (for a factory set unit)

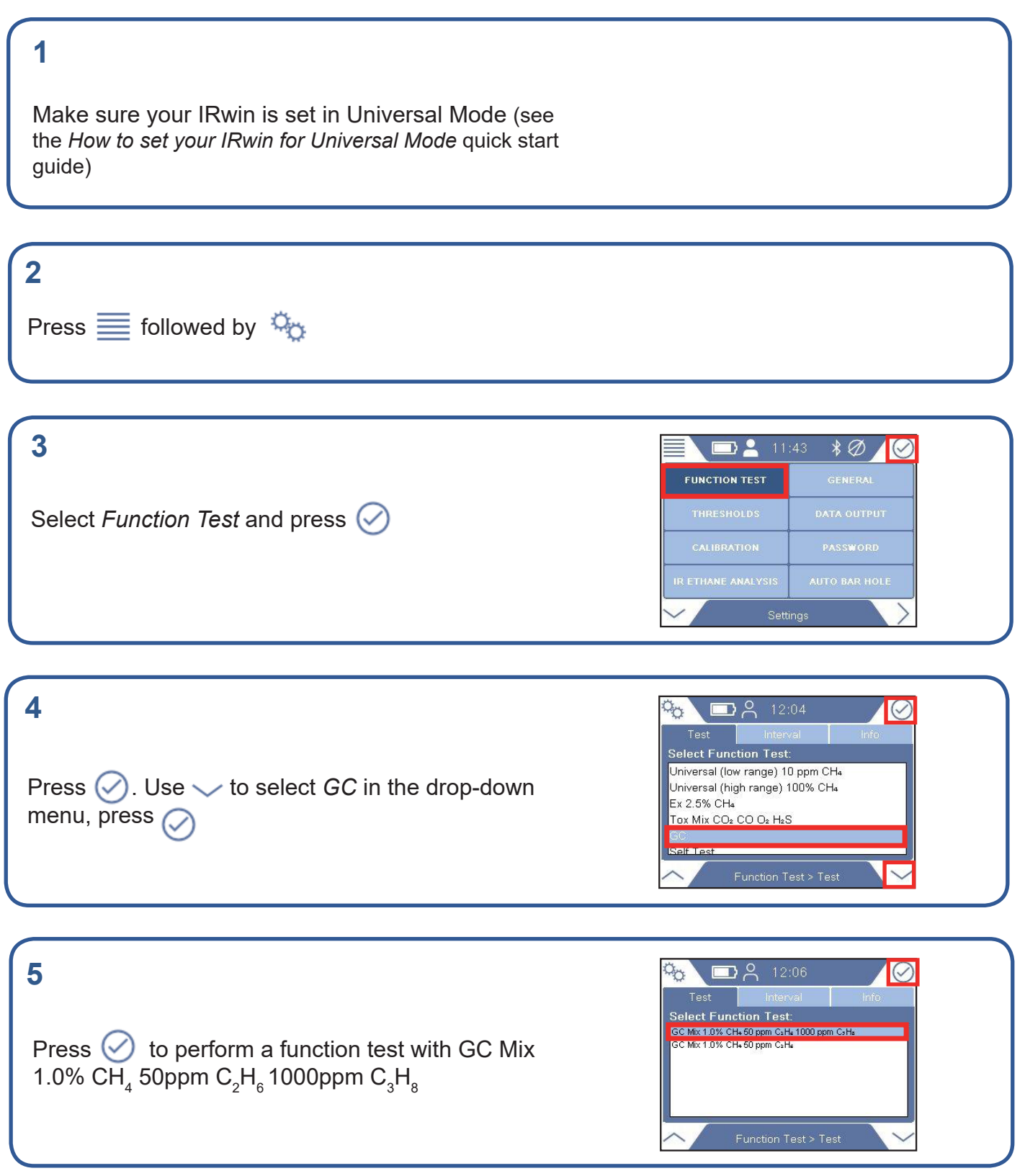

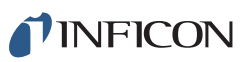

**12:08** 

O ppm

# 6 Press ⊘ to start the Function Test for GC

Expose the instrument to GC gas mix (GC mix 1.0%  $CH_4$  50ppm  $C_2H_6$  1000ppm  $C_3H_8$ )

Expose both probe and instrument to fresh air

8

9

7

The Function Test is in progress

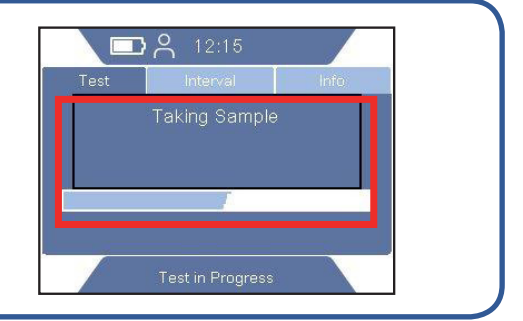

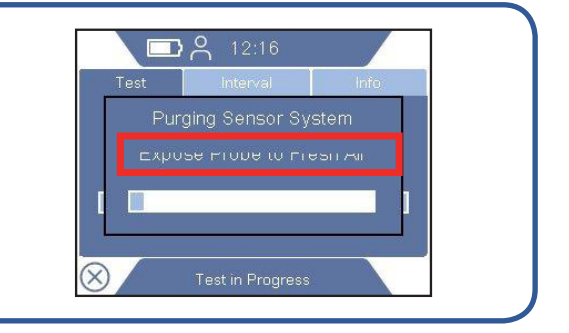

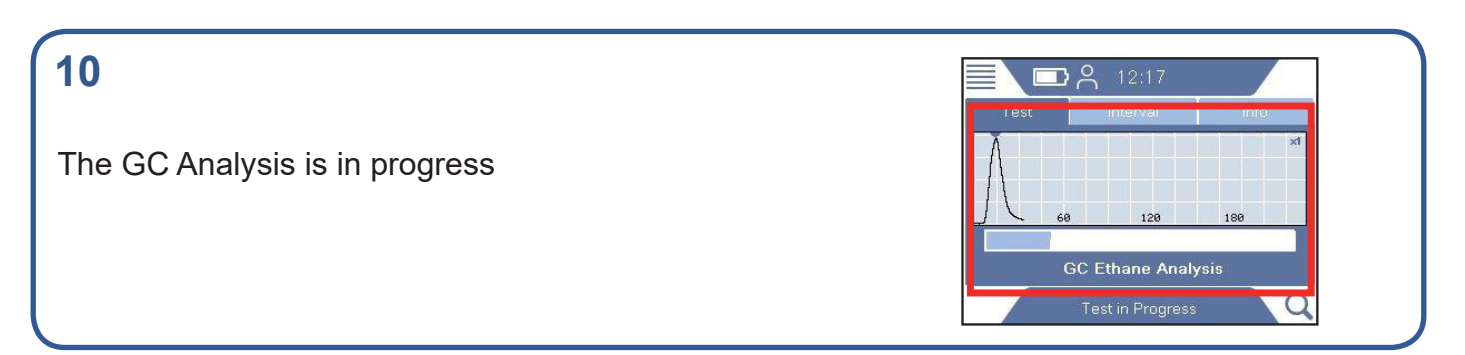

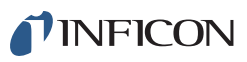

### 11

The Function Test is successfully completed when the graph shows detection of methane, ethane and propane

#### 12

A successful test will be confirmed by a green, ticked circle. You can also save the GC report.

### 13

Use IRwin App to transfer your saved log files to your computer and create pdf file of the test. IRwin App is available on **www.inficon.com** 

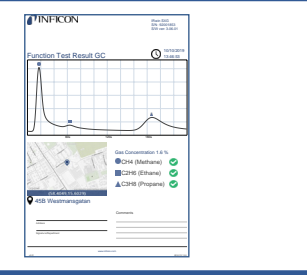

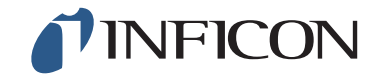

www.inficon.com reach.sweden@inficon.com

Due to our continuing program of product improvements, specifications are subject to change without notice All trademarks are the property of the ir respective owners. ©2019 INFICON mimd66en1-03 (1910)

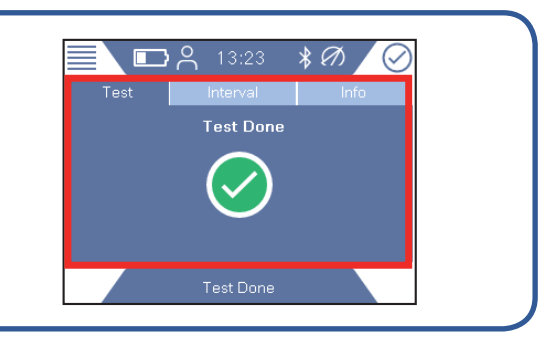

O